## Procedure richiesta assenze (Malattia – ferie – permessi breve ....)

1) Accedere con le proprie credenziali su ARGO PERSONALE

https://www.portaleargo.it/#

| 2) | Nell'area     | Servizi Personale             | (personale Docente)              |
|----|---------------|-------------------------------|----------------------------------|
|    |               | I Miei Dati                   | (personale ATA)                  |
|    | cliccare su R | <i>ichieste Assenze</i> e suc | ccessivamente su Nuova Richiesta |

| SERVIZI   | Dati Anagrafici<br>Servizi                       | Gestione Richiesta       |                          |                                                                                                    | Nu              | Nuova richiesta |                        |
|-----------|--------------------------------------------------|--------------------------|--------------------------|----------------------------------------------------------------------------------------------------|-----------------|-----------------|------------------------|
|           | Assenze<br>Dati contabili<br>Richieste generiche |                          |                          |                                                                                                    | Dal: 01/09/2020 | Al: 31/08/2     | 021 <b>E</b> Q         |
| MOE       | Richieste assenza                                | Data inizio              | Data fine<br>15/04/2021  | Tipologia<br>Ferle - Tempo Indeterminato: inoltrata il 12/04/2021                                                     |                 | Stato           | Azioni<br>Seleziona    |
|           |                                                  | 31/12/2020<br>28/12/2020 | 02/01/2021               | Ferie - Tempo Indeterminato: inoltrata il 24/12/2020<br>Ferie - Tempo Indeterminato: inoltrata il 24/12/2020          |                 | Formali         | Seleziona              |
|           |                                                  | 18/12/2020<br>07/12/2020 | 19/12/2020<br>07/12/2020 | Ferie - Tempo Indeterminato: Inoltrata il 14/12/2020<br>Ferie - Tempo Indeterminato: Inoltrata il 03/12/2020          |                 | Formali_        | Seleziona<br>Seleziona |
| STRUMENTI |                                                  | 05/12/2020               | 05/12/2020               | Permesso breve - Tempo Indeterminato: inoltrata il 05/12/2020<br>Ferle - Tempo Indeterminato: inoltrata il 02/10/2020 |                 | Formali         | Seleziona<br>Seleziona |
|           |                                                  | 03/10/2020               | 03/10/2020               | Ferle - Tempo Indeterminato: inoltrata ii 02/10/2020                                                                  |                 | Formali         | Seleziona              |

3) Scegliere *giornaliera* oppure *oraria*, successivamente inserire se trattati di richiesta Feriemalattia- richiesta interessata .....

|         | Tipi Richiesta                                                                   |       |                         |       | Indietro  |  |
|---------|----------------------------------------------------------------------------------|-------|-------------------------|-------|-----------|--|
| ASSENZE |                                                                                  | Tipo: | Giornaliera 👻<br>Oraria | ferie | Q         |  |
|         | Descrizione                                                                      |       | Giornaliera             |       | Azioni    |  |
| MOF     | Adempimento funzione di giudice popolare o testimone in processi civili o penali |       |                         |       | Seleziona |  |
|         | Aspettativa non retribuita art. 26 L. 448 98                                     |       |                         |       |           |  |
|         | Aspettativa non retribuita per mandato amministrativo                            |       |                         |       | Seleziona |  |

4) Inserire data inizio e data fine, anno scolastico di riferimento (*es. 2019/2020 se anno precedente, 2020/2021 se anno corrente*) (*freccia ROSSA*). Controllare se e-mail è corretta, in caso negativo modificarla (*freccia BLU*).

| SERVIZI        | Nuova richiesta   |             | Indietro | Salva Inoitra Annulla |
|----------------|-------------------|-------------|----------|-----------------------|
| <u></u>        | Ferie             |             |          |                       |
| 0 0 X<br>0 X 0 | Data inizio:"     | Data fine:" |          |                       |
| ASSENZE        | 26/04/2021        | 26/04/2021  |          |                       |
|                | Anno scolastico:* |             |          |                       |
| MOF            |                   |             |          |                       |
| Ē              | Maii:             |             |          |                       |
| STAMPE         | Cellulare:        |             |          |                       |
| 2              | Note richiedente: |             |          |                       |
| I MIEI DATI    |                   |             |          |                       |
| **             |                   |             |          |                       |

5) Salvare richiesta e subito dopo INVIARE (freccia VERDE)